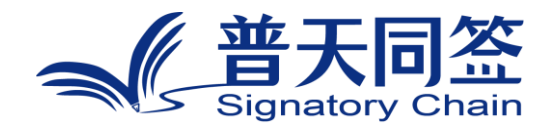

# 软件使用手册

产品名称: 区块链可信数字活动管理

版本: V4.5

杭州玺湖科技有限公司

| 1. | 公司简  | 第介3               |
|----|------|-------------------|
| 2. | 文档名  | 3称目的和版本4          |
|    | 2.1. | 文档名称4             |
|    | 2.2. | 文档目的4             |
|    | 2.3. | 软件版本4             |
| 3. | 安装.  | 5                 |
|    | 3.1. | 产品概况5             |
|    | 3.2. | 安装流程5             |
| 4. | 注册与  | 5登录6              |
|    | 4.1. | 注册                |
|    | 4.2. | 登录7               |
|    | 4.3. | 密码找回8             |
| 5. | 个人管  | 拿理9               |
|    | 5.1. | 实名认证9             |
| 6. | 机构管  | 拿理11              |
|    | 6.1. | 机构管理11            |
| 7. | 区块锁  | 连报名 <b>/</b> 签到15 |
|    | 7.1. | 区块链报名15           |
| 8. | 个人讨  | 21 设置与安全          |
|    | 8.1. | 个人资料设置21          |
|    | 8.2. | 账号安全设置21          |
|    | 8.3. | 通知设置22            |

# 目录

## 1. 公司简介

杭州玺湖科技有限公司全球首创基于区块链去中心化或多中心化多根共识 共治的数字安全框架和底层技术(DeSe: Decentralized Security),是 60 年 以来全球数字安全领域的一场框架性革命,也是区块链和实体经济,特别是区块 链和数字安全领域结合的独特场景和接入点:除了区块链用于数据信任背书,还 进一步将区块链思维内植入安全管理的内在逻辑。公司独创了一个崭新的蓝海, 在该领域全球没有竞争对手,可以主导该领域的行业标准和话语权。目前所有其 他现存的安全管理框架都是基于中心化等级式单根治理。我们的核心技术克服了 当代中心化等级式数字系统安全管理的框架性漏洞和系统性风险,用区块链思维, 搭建去中心化,多根共治扁平的数字系统安全管理框架和标准。公司所研发的颠 覆性技术是一个普遍的底层方案,可应用在数字化的所有层级和行业:硬件,操 作系统,数据库,中间件,应用层等,以及所有行业和场景,包括办公,农业, 医疗,教育,食品安全,国防等。具有一个 2 万亿的左右的安全升级市场,10 万亿左右的区块链落地实体经济的市场。公司的核心技术可以通过柔性拥抱的方 式,对现有的安全系统无感无缝升级,不需要修改现有的系统,极大地降低了安 全升级成本。

# 2. 文档名称目的和版本

# 2.1. 文档名称

本软件名称是: 区块链可信数字活动管理

## 2.2. 文档目的

为了帮助用户更好地了解和使用该软件,提高用户与软件的亲和度。用户手 册讲述怎样安装、配置和使用"普天同签"系统,以及该软件使用过程中应注意 的一些问题。

# 2.3. 软件版本

本文档适用版本: V4.5

3. 安装

# 3.1. 产品概况

目前本产品支持 IOS 系统、Android 系统、微信小程序。

## 3.2. 安装流程

用户根据设备型号扫描对应的二维码进行下载。苹果手机可以通过 App Store 下载安装,安卓手机可以通过手机应用市场下载安装,安装了微信的用户可以在微信小程序中搜索"普天同签"使用。

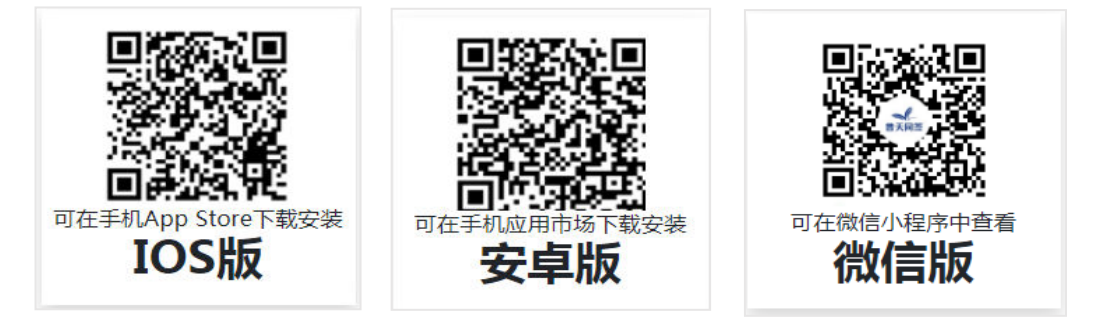

# 4. 注册与登录

#### 4.1. 注册

#### 4.1.1. 注册方式

目前"普天同签"仅支持大陆手机号注册。

#### 4.1.2. 注册流程

#### 第一步:

下载并打开"普天同签" App 后,点击"立即注册"。

|                 | く登录                        |
|-----------------|----------------------------|
| 登录              | 用户注册                       |
| <b>又</b> 请输入手机号 | ₣ 请输入手机号                   |
| ☐ 请输入密码 ~~      | ☆ 请输入8-16位字母,数字特殊字符 🐭      |
| 忘记密码            |                            |
| 登录              | 输入邀请码 输入邀请码,双方都能获得奖励       |
| 验证码登录 立即注册      | 请输入邀请码 (可不填)               |
|                 |                            |
|                 | 下一步                        |
|                 | < 注册即表示您已同意《用户服务协议》及《隐私政策》 |
|                 |                            |

#### 第二步:

输入手机号码和 8-16 位字母、数字、特殊字符组成的密码,点击下一步。 用户可选择性输入邀请码。

#### 第三步:

获取手机验证码并输入,点击"提交"按钮,即可注册成功。

#### 4.2. 登录

## 4.2.1. 登录入口

用户可以从 App 中登录,或使用微信小程序登录。

#### 4.2.2. 登录流程

#### 第一:

使用 App 登录,打开 App 后,输入已注册的手机号码和密码,点击"登录"即可。或者使用手机号+短信验证码进行登录。

| 登录                   |      |
|----------------------|------|
| <b>R</b> 15167114050 |      |
| <b>ô</b>             | 7715 |
| 忘记密码                 |      |
| 登录                   |      |
| 验证码登录                | 立即注册 |
|                      |      |
|                      |      |

#### 第二:

使用微信小程序登录,打开微信"普天同签"小程序,并点击左上角"登录", 授权微信绑定的手机号码或使用其他手机号码登录即可。

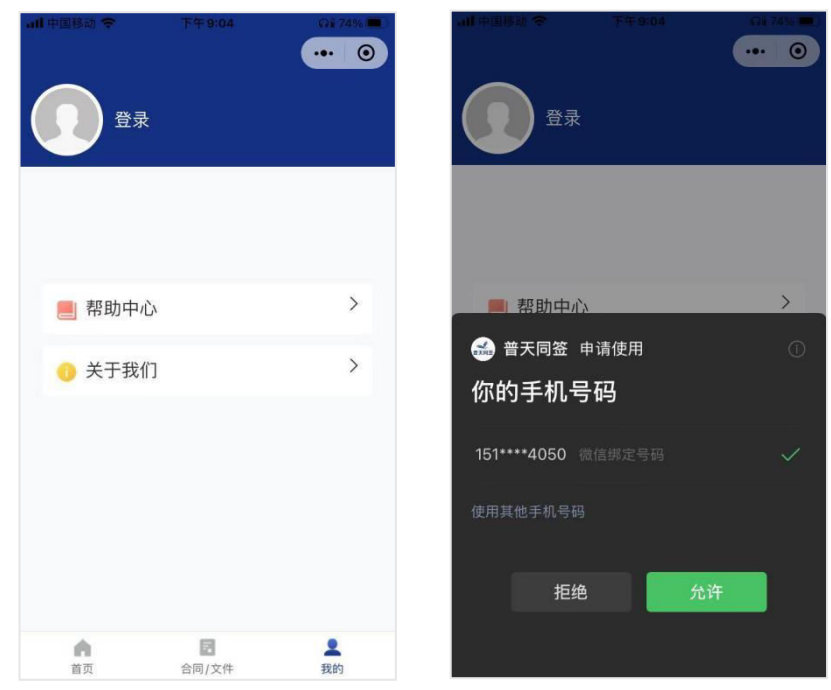

# 4.3. 密码找回

# 4.3.1. 找回流程

在 App 登录页面,点击忘记密码,输入手机号码获取验证码,输入验证码 后重新设置登录密码即可。

|                        | <                 |
|------------------------|-------------------|
| 登录                     | 忘记密码              |
| R 151671               | A 15167 0         |
| <b>1</b> 777           | ○ 请输入验证码 58s后重新发表 |
| <del>定</del> 记密码<br>登录 | ☆ 请输入新密码          |
| 验证码登录 立即注册             | ▲ 请再次输入新密码        |
|                        | 完成                |
|                        |                   |
|                        |                   |
|                        |                   |

## 5. 个人管理

## 5.1. 实名认证

#### 5.1.1. 实名认证目的

个人实名认证是指个人通过在线拍照身份证件,并进行人脸活体验证,平台 通过双重交叉认证核实用户真实身份的一种形式。个人实名认证成功后,平台会 联合权威 CA 机构颁发电子版的个人实名认证数字证书。

通过个人实名认证后,能以个人主体身份向他人(个人或企业)发起合同签约、文件签发;也可以在线签署接收到的待签合同、待阅文件。

#### 5.1.2. 实名认证方式

个人通过在线拍照身份证件,并进行人脸活体验证,平台通过双重交叉认证 核实用户真实身份。

#### 5.1.3. 实名认证流程

#### 第一步:

点击 App 底部导航"我的",并点击左上角"个人认证"。

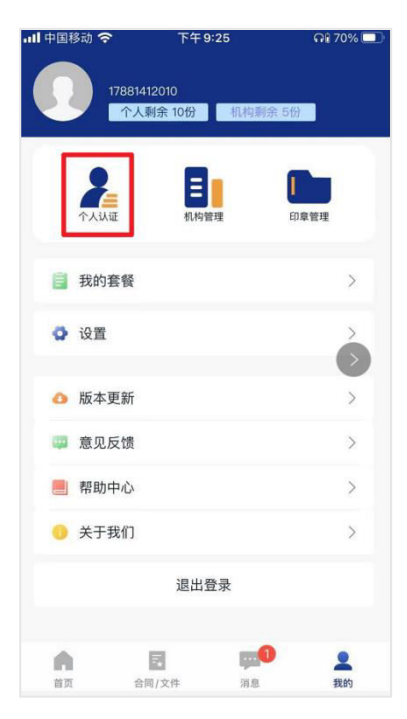

在个人认证页点击图框,弹出底部弹窗,选择拍照或从相册选择照片,第一 个图框中输入身份证正面图片,第二个图框中输入身份证反面图片。

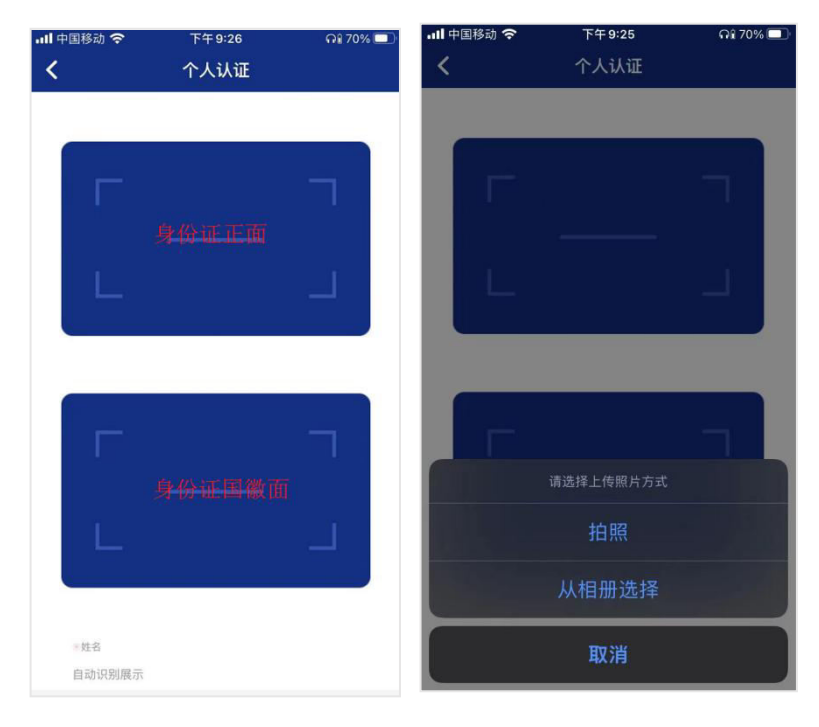

## 第三步**:**

根据交互活体需求进行眨眼和点头,完成认证。

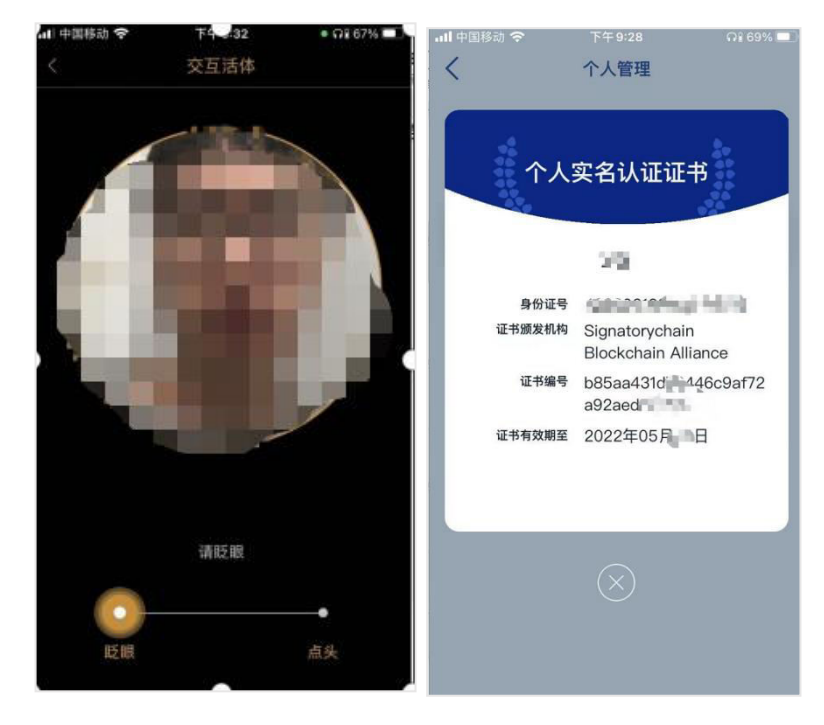

6. 机构管理

#### 6.1. 机构管理

#### 6.1.1. 机构介绍

机构分为普通机构和特殊机构,普通机构为普通企业单位,特殊机构包括香 港机构、社会组织、律所、事业单位、基金会。

## 6.1.2. 添加认证机构流程

#### 第一步:

点击 App 底部导航"我的",并点击左上角"机构管理"。

| <b>.111</b> 中国和 | 多动 今       | 下午9:57 | <b>A 🕯 61%</b> 🗖 |
|-----------------|------------|--------|------------------|
|                 | 15167 11-1 | 全。金    | 间全 5份            |
|                 | 1710       |        |                  |
|                 | 2          |        |                  |
|                 | 个人管理       | 机构管理   | 印章管理             |
| 8               | 我的套餐       |        | >                |
| 0               | 设置         |        | >                |
| 0               | 版本更新       |        | >                |
|                 | 意见反馈       |        | >                |
|                 | 帮助中心       |        | >                |
| 0               | 关于我们       |        | >                |
|                 |            | 退出登录   |                  |
|                 |            |        |                  |
| 前页              | 合同/        | 文件 消息  | 1                |

#### 第二步:

点击"添加认证机构",如果您所在机构为普通企业,选择"普通机构", 在机构认证中上传企业经营证书,输入企业名称、统一社会信用代码和企业法人 名称,然后点击"下一步"。

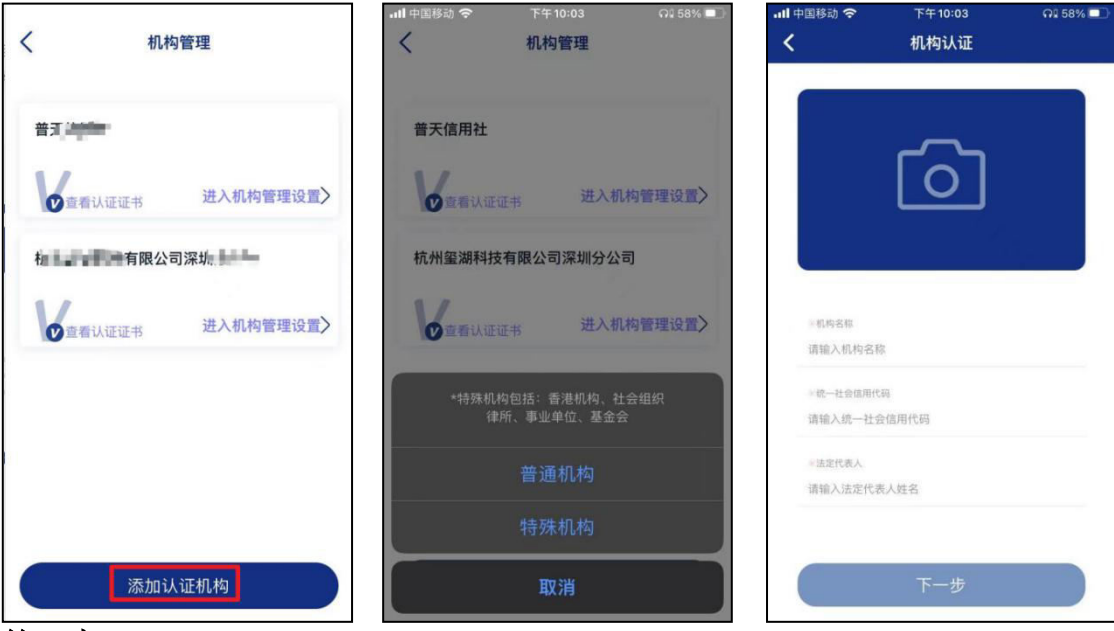

第三步:

上传企业法人身份证正面和身份证反面,并点击"下一步",进行活体交互认证,活体认证成功,添加机构成功。

| 내 中国移动 🗢 | 下午9:52 | <b>Al</b> 63% 💷 | 📶 中国移动 奈 😳 | 下午9:54 | • ຄາ 61% 💷 |
|----------|--------|-----------------|------------|--------|------------|
| <        | 机构认证   |                 | <          | 交互活体   |            |
|          |        |                 |            |        |            |
|          |        |                 |            | -      |            |
|          |        |                 |            |        |            |
| L        |        |                 |            |        |            |
|          |        |                 |            |        |            |
|          |        |                 |            |        |            |
|          |        |                 |            |        | -          |
|          |        |                 |            |        |            |
|          |        | 847             |            |        |            |
|          |        |                 |            |        |            |
|          |        |                 |            |        | •          |
| *姓名      |        |                 | 眨眼         |        | 点头         |
| 自动识别展示   |        |                 |            |        |            |

## 6.1.3. 认证机构设置

## 6.1.3.1. 添加/删除/编辑员工流程

企业管理员或企业法人进入机构管理页面,点击企业员工管理,点击"添加 新员工"即可,如果想要解除员工,则点击员工后的人像图标,对员工进行开除 处理。点击员工后"设置"按钮,可以对员工进行入职日期、离职日期、免打卡 设置。

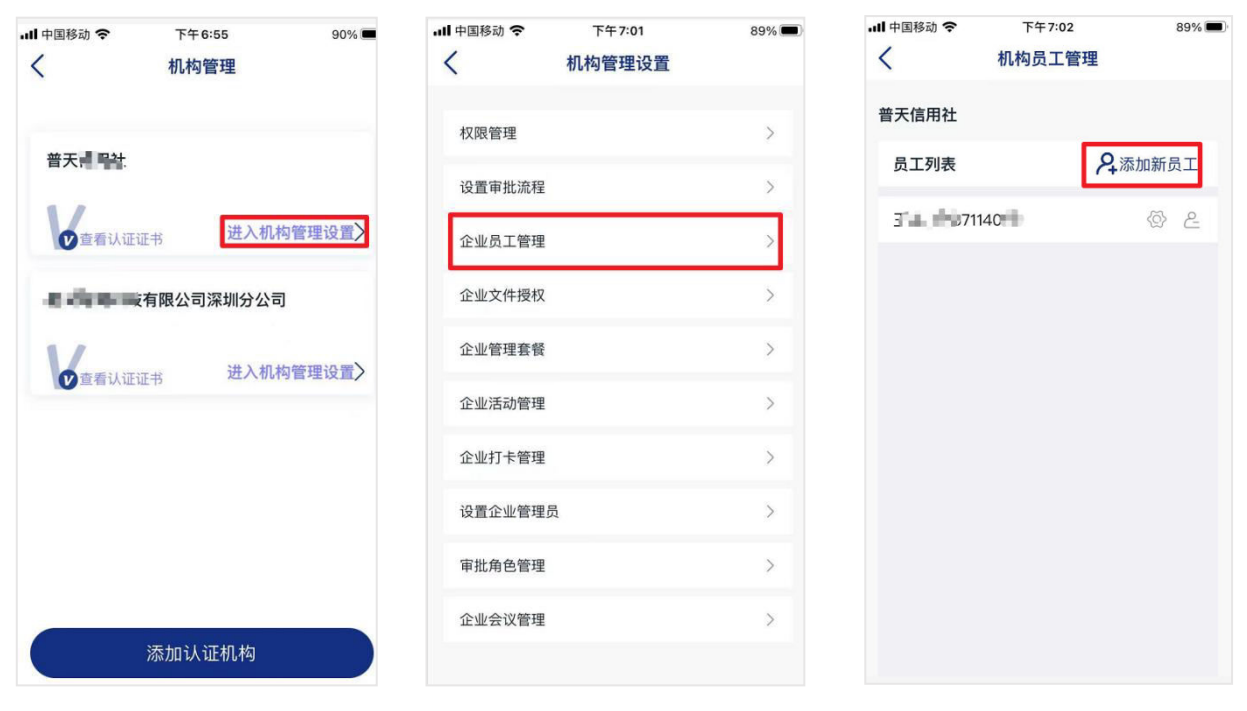

## 6.1.3.2. 设置企业管理员

企业管理员有权限对整个企业的流程和人员进行管理。在机构管理设置页, 点击"设置企业管理员",在员工列表中勾选需要设置成管理员的员工,点击"确 认",最后进行活体验证即可设置成功。

| ull 中国移动 穼 | 下午7:07 | 88% 🔳 | 山山国移动 合 | 下午7:09 | 87%      |
|------------|--------|-------|---------|--------|----------|
| <          | 机构管理设置 |       | <       | 机构员工列表 | 0///     |
| 权限管理       |        | >     | 员工列表    |        | 2、添加新员工  |
| 设置审批流程     |        | >     | 1071    |        |          |
| 企业员工管理     |        | >     | 16/I    |        | <b>v</b> |
| 企业文件授权     |        | >     |         |        |          |
| 企业管理套餐     |        | 3     |         |        |          |
| 企业活动管理     |        | >     |         |        |          |
| 企业打卡管理     |        | >     |         |        |          |
| 设置企业管理     | 灵      | >     |         |        |          |
| 审批角色管理     |        | >     |         |        |          |
| 企业会议管理     |        | >     |         |        |          |
|            |        |       |         | 确认     |          |
|            |        |       |         |        |          |

第一步:

设置角色。点击机构管理设置中"权限管理",点"添加角色",对角色进行命名。

| 中国移动 🗢 下午7:07<br>机构管理设置 | 88% 🗩) | ・・・・・・・・・・・・・・・・・・・・・・・・・・・・・・・・・・・・ | 下午7:13<br>设置角色管理 | 86% 🔳  | .ul 中国移动 夺<br>< | 下午7:12<br>设置角色管理 | 86% 📟           |
|-------------------------|--------|--------------------------------------|------------------|--------|-----------------|------------------|-----------------|
| 权限管理                    | >      | 普天信用社                                | r                | ➡ 添加角色 | 普天信用社           |                  | In State of the |
| 设置审批流程                  | >      | ALC:NA                               |                  |        | 用巴列政            | 0                |                 |
| 企业员工管理                  | >      | 财务                                   | Zo <u>i</u>      |        | 财务              | Lo               |                 |
| 企业文件授权                  | >      | 会计                                   | 20               | 0      | 添加新角            | 角色               |                 |
| 企业管理套餐                  | >      |                                      |                  |        | 会计 提示:角色        | 名称长度不超过16个汉字     | - 1             |
| 企业活动管理                  | >      |                                      |                  |        | 取洋              | i R              | Bi.             |
| 企业打卡管理                  | >      |                                      |                  |        |                 |                  |                 |
| 设置企业管理员                 | >      |                                      |                  |        |                 |                  |                 |
| 审批角色管理                  | >      |                                      |                  |        |                 |                  |                 |
|                         |        |                                      |                  |        |                 |                  |                 |

#### 第二步:

对角色进行权限和人员设置。点击角色设置图标(如下下1图),在权限设置页面中对该角色需要的权限进行勾选即可。设置成功后,该角色人员将拥有对应的权限。

| . <b>ll</b> 中国移动 穼 | 下午7:13 | 86% 🔳 | ull 中国移动 🗢 | 下午7:19 | 85% 🔳 |
|--------------------|--------|-------|------------|--------|-------|
| <                  | 设置角色管理 |       | <          | 权限设置   |       |
| 普天信用社              |        |       | 权限管理       |        | 0     |
| 角色列表               |        | 添加角色  | 设置审批流程     |        | 0     |
| 财务                 | 2.     | 2 (5) | 企业员工管理     |        | 0     |
| 会计                 | 20 6   | > >   | 企业文件授权     |        | 0     |
|                    |        |       | 企业管理套餐     |        | 0     |
|                    |        |       | 企业活动管理     |        | 0     |
|                    |        |       | 企业打卡管理     |        | 0     |
|                    |        |       | 审批角色管理     |        | 0     |
|                    |        |       | 企业会议管理     |        | 0     |
|                    |        |       |            |        |       |
|                    |        |       |            | 完成     |       |
|                    |        |       |            |        |       |

## 7. 区块链报名/签到

#### 7.1. 区块链报名

#### 7.1.1. 区块链报名介绍

助机构高效发布,追踪以及管理机构活动,并验证活动参与人员,提升活动 安全性。帮助来宾一键报名和签到活动,省时省力。

"区块链报名/签到"签到分两大模块:管理员创建活动及管理模块,参与者报名签到模块。

#### 7.1.2. 区块链报名设置流程

#### 第一步:管理员创建活动及管理模块

点击"机构管理设置"中的"企业活动管理"选项,转跳"所有活动"页。 "所有活动"页展示"进行中""已完成""未开始"三个状态的活动。管理员 可以以活动名称搜索,或按时间排序。点击右上角"加号"键创建活动。

| 3:22   |        | .ıll 4G 🔳 |
|--------|--------|-----------|
| <      | 机构管理设置 |           |
| 权限管理   |        | >         |
| 设置审批流程 | £      | >         |
| 企业员工管理 | ł      | >         |
| 企业文件授权 | ζ      | >         |
| 企业管理套餐 | e.     | >         |
| 企业活动管理 | ł      | >         |
| 企业打卡管理 | 1      | >         |
| 审批角色管理 | 2      | >         |
| 企业会议管理 | 2      | >         |
|        |        |           |
|        |        |           |
|        |        |           |
|        |        |           |

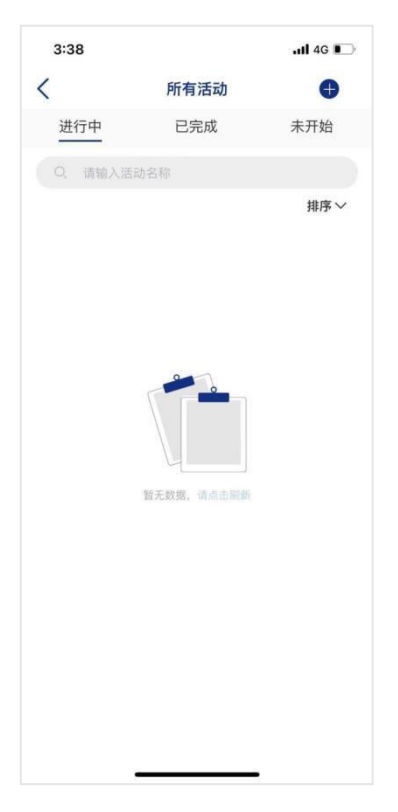

#### 第二步:

管理员输入该活动的信息以及限制细节。点击创建,生成以机构名义生成该活动。

| 3:38               |              | ull 4G 🔳 |
|--------------------|--------------|----------|
| <                  | 活动创建         |          |
| 活动名称               |              | 请输入      |
| 活动地址               |              | 请选择 >    |
| 活动开始时间             |              | 请选择 >    |
| 活动结束时间             |              | 请选择)     |
| 开始签到时间             |              | 请选择 >    |
| 结束签到时间             |              | 请选择 >    |
| 开始报名时间             |              | 请选择)     |
| 结束报名时间             |              | 请选择)     |
| 活动限制人数             |              | 请输入      |
| 强制实名签到             |              |          |
| 强制刷脸实名             |              | 0        |
| <b>活动简介</b><br>请输入 |              |          |
|                    |              |          |
|                    | - contrastic |          |
|                    | 创建           |          |

#### 第三步:

生成该活动根据时间状态会在"所有活动"的状态中显示,点进活动可以修 改活动细节和要求,点击下方"更新"键更新。

| 3:54     |                     | ull 4G 🔲 | 3:54                 |                 | 40  |
|----------|---------------------|----------|----------------------|-----------------|-----|
|          | 所有活动                | •        | <                    | 活动更新            |     |
| 进行中      | 已完成                 | 未开始      | 活动名称                 | \$19            | 锵   |
| Q. 请输入活  | 动名称                 |          | 活动地址                 | 皇冠体育中心-桌球馆(3)   | 00  |
|          |                     | 排序 ~     | 27 - L 77 44 P- 4 23 | 0004 05 07 45   |     |
| 锵锵锵锵去    |                     |          | 活动开始时间               | 2021-05-27 15:  | 53: |
| 活动开始时间:2 | 2021-05-27 15:53:00 |          | 活动结束时间               | 2021-05-29 00:0 | 00: |
| 活动结束时间:2 | 2021–05–29 00:00:00 |          | 开始签到时间               | 2021-05-27 16:0 | 00  |
|          |                     |          | 结束签到时间               | 2021-05-28 00:1 | 00  |
|          |                     |          | 开始报名时间               | 2021-05-27 15:  | 53: |
|          |                     |          | 结束报名时间               | 2021-05-27 15:  | 53  |
|          |                     |          | 活动限制人数               |                 |     |
|          |                     |          | 强制实名签到               |                 |     |
|          |                     |          | 强制刷脸实名               |                 |     |
|          |                     |          | 活动简介                 |                 |     |
|          |                     |          | qqqqqq               |                 |     |
|          |                     |          |                      |                 |     |
|          |                     |          |                      | 百新              | 1   |
|          |                     |          |                      | 更加              |     |

#### 第四步:

点击具体活动的右上角"导出"按键,可以导出已报名来宾或已签到来宾的 名单。点击下方"导出至邮箱"并输入邮箱地址,导出当前名单。

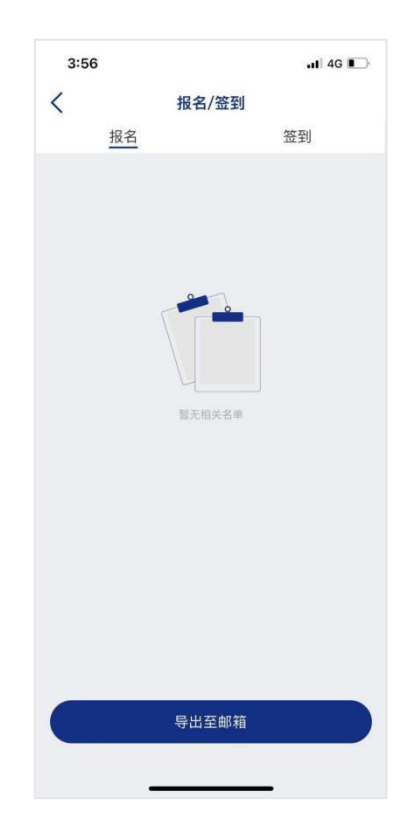

# 7.1.3. 参与者进行区块链报名流程

第一步:

点击"区块链报名/签到"功能,用户点击想参加的活动,如果首页没有想 参加的活动,点击搜索栏搜索要参加的活动。

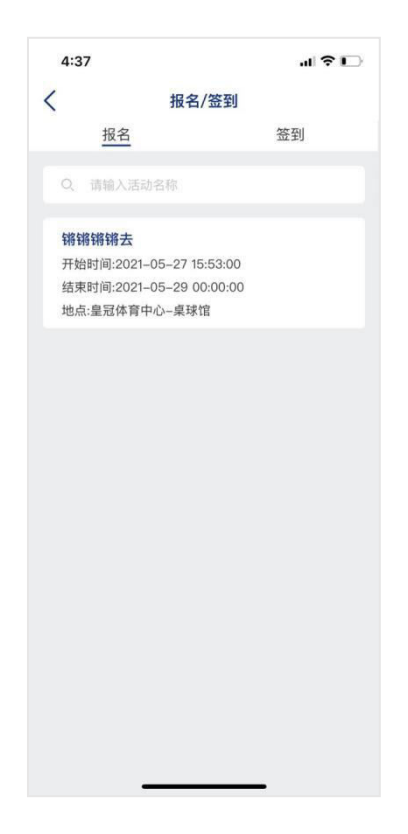

#### 第二步:

点击具体活动进入该活动的报名页面。如果已在普天同签实名验证,姓名框 会自动填写,机构名称选填。点击下方"报名"按键一键报名。

| 4:54            |        | .11 4G 🕞       |
|-----------------|--------|----------------|
| <               | 区块链报名  | C              |
| 活动名称            |        | 锵锵锵锵去          |
| 开始时间            | 2021-  | 05-27 15:53:00 |
| 结束时间            | 2021-0 | 05-29 00:00:00 |
| 活动地点            | 皇冠(    | 本育中心-桌球馆       |
| 限制参与人数          |        | 100            |
| 活动简介<br>ppppppp |        |                |
| 姓名              |        | 史毓彦            |
| 机构名称            |        | 请输入            |
|                 |        |                |
| 6               | 10.47  |                |

第三步:

去签到活动,用户签到需要进入该活动设定的地址范围。点击"活动签到",可以看见所有已报名活动。如果需要现场未经报名签到,点击下方"签到其他活动"按键,搜索活动并直接签到。

| 5:08     | utl 4G 💽 | 5:08       |                    | ull 4G 🐑 |
|----------|----------|------------|--------------------|----------|
| く 报名/签到  |          | <          | 活动签到               | 0:       |
| 报名       | 签到       |            | -                  |          |
|          |          | H9H9H9H9H9 |                    |          |
|          |          | 开始时间:2     | 021-05-27 15:53:00 |          |
|          |          | 结果时间:2     | 121-05-29 00:00:00 |          |
| 电子签到来访登记 |          | 地点-重甩抖     | 6月中心来场店            |          |
|          |          | 普天同签       | 来访签到               |          |
|          |          | 开始时间:2     | 020-12-28 16:33:00 |          |
|          |          | 结束时间:2     | 022-01-01 16:33:00 |          |
|          |          | 地点:远扬大     | 厦                  |          |
|          |          | 2020年12    | 月26日太阳湾徒步旅行        |          |
|          |          | 开始时间:2     | 020-12-15 08:50:00 |          |
|          |          | 结束时间:2     | 020-12-26 18:00:00 |          |
|          |          | 地点:南宋临     | 每府                 |          |
|          |          | 2020年12    | 月27日太阳湾徒步旅行        |          |
|          |          | 开始时间:2     | 020-12-21 10:33:00 |          |
|          |          | 结束时间:2     | 020-12-27 20:28:00 |          |
|          |          | 地点:南宋临     | 每日                 |          |
|          |          | agaa       |                    |          |
|          |          | 开始时间:2     | 020-11-30 10:16:00 |          |
|          |          | 结束时间:2     | 020-11-30 11:00:00 |          |
|          |          |            | 签到其他活动             |          |
|          |          |            |                    |          |
|          | -        |            |                    |          |

#### 第四步:

点击活动,如系统未自动填写姓名,需填写姓名。在地址范围内,点击下方 "签到"按键一键签到即可。邀请朋友签到此活动,点击右上方分享按键,在底 部弹窗中选择分享路径。

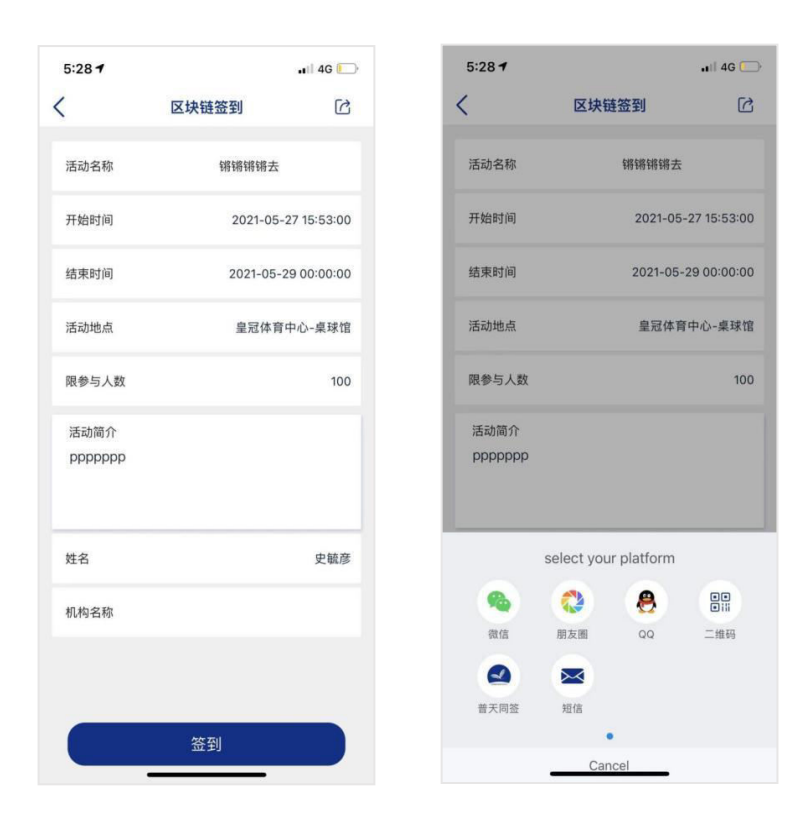

#### 第五步:

点击活动签到页右上角的"历史"按键会展示签到记录。用户可以以活动名称在搜索栏搜索或按时间排序。

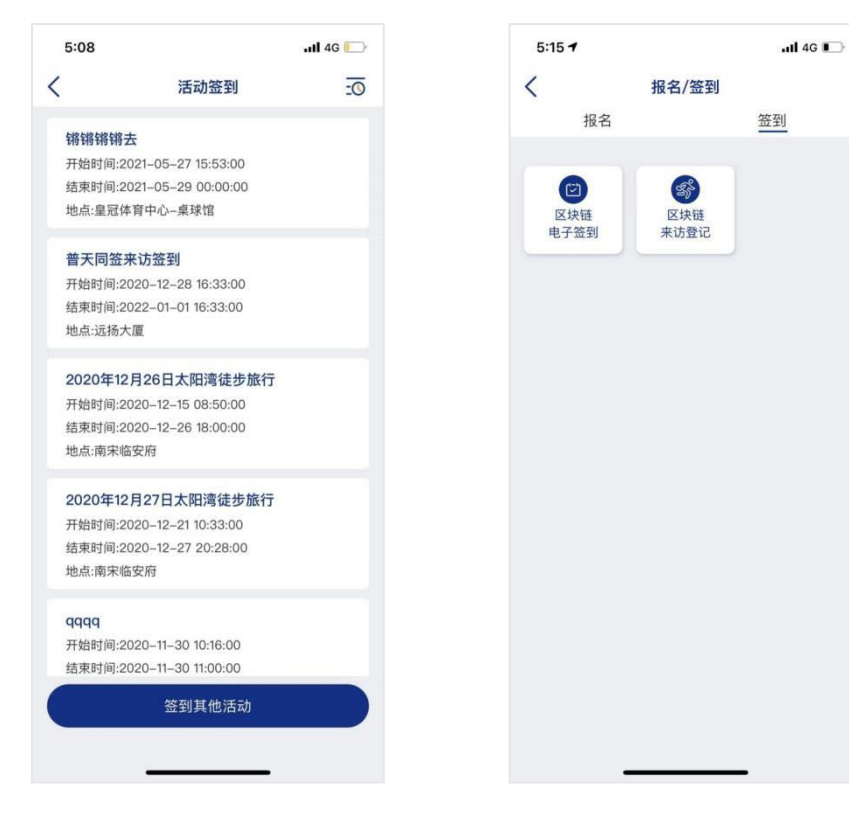

# 8. 个人设置与安全

## 8.1. 个人资料设置

# 8.1.1. 个人资料内容

个人资料内容有:头像和性别设置

#### 8.1.2. 个人资料设置流程

在"我的""设置"页,可以对头像和性别进行设置。

| 中国榜 | 动令          | 下午4:52   | 🖉 41% 🛃  | ···· 中国移动 奈 |           | 👅 41% 🖾 |
|-----|-------------|----------|----------|-------------|-----------|---------|
|     | ata<br>Many | -        |          | <           | 个人信息      |         |
|     |             | E 6份 机构剩 | 余 3份<br> | 头像          |           | n       |
|     | 个人管理        | 机构管理     | 印章管理     | 性别          |           | 未知      |
| 8   | 我的套餐        |          | >        |             |           |         |
| ø   | 设置          |          | 2        |             |           |         |
| 0   | 版本更新        |          | >        |             |           |         |
| -   | 意见反馈        |          | >        |             |           |         |
|     | 帮助中心        |          | >        |             | 请选择上传照片方式 |         |
| 0   | 关于我们        |          | >        | 1           | 拍照        |         |
|     |             | 退出登录     |          |             | 从相册选择     |         |
|     |             |          |          |             | 取消        |         |

# 8.2. 账号安全设置

## 8.2.1. 登录/签名密码修改流程

在"账号安全"页,可以修改登录密码、签名密码。登录密码可以使用原密码进行修改,签名密码可以使用原密码进行修改,忘记签名密码,则可以通过绑定手机号码进行修改。

| 中国移动 🗢 | 下午4:52 | <b>2</b> 41% <b>5</b> | 대 中国移动 🗢   | 下午 4:56 242% 🛽 |
|--------|--------|-----------------------|------------|----------------|
| <      | 设置     |                       | <b>ح</b> ب | (号安全           |
| 个人资料设置 |        | >                     | 修改登录密码     | >              |
| 账号安全   |        | >                     | 修改签名密码     | >              |
| 通知设置   |        | >                     | 忘记签名密码     | >              |
| K访登记设置 |        | >                     |            |                |
| 个人相册设置 |        | >                     |            |                |
| 家族相册设置 |        | >                     |            |                |
| 青除缓存   |        | >                     |            |                |
|        |        |                       |            |                |
|        |        |                       |            |                |
|        |        |                       |            |                |
|        |        |                       | č.         |                |

# 8.3. 通知设置

# 8.3.1. 通知开启与关闭

在"通知设置"中,可开启或关闭推送消息、短信通知。

| 山中国移动 🗢                                 | 下午4:52 | <b>2</b> 41% <b>5</b> | 🔐 中国移动 🗢 | 下午4:59 | 🖉 43% 💕 |
|-----------------------------------------|--------|-----------------------|----------|--------|---------|
| <                                       | 设置     |                       | <        | 通知设置   |         |
| 1 1 1 1 1 1 1 1 1 1 1 1 1 1 1 1 1 1 1 1 |        |                       |          |        |         |
| 个人资料设置                                  |        | >                     | 推送消息     |        |         |
| 账号安全                                    |        | >                     | 短信通知     |        |         |
| 通知设置                                    |        | >                     |          |        |         |
| 来访登记设置                                  |        | >                     |          |        |         |
| 个人相册设置                                  |        | >                     |          |        |         |
| 家族相册设置                                  |        | >                     |          |        |         |
| 清除缓存                                    |        | >                     |          |        |         |
|                                         |        |                       |          |        |         |
|                                         |        |                       |          |        |         |
|                                         |        |                       |          |        |         |
|                                         |        |                       |          |        |         |
|                                         |        |                       |          |        |         |